# Cluster-Migration mit Cisco Prime Collaboration Deployment

### Inhalt

Einführung Voraussetzungen Anforderungen Verwendete Komponenten Hintergrundinformationen Konfigurieren Aufbau des Ziel-Clusters Erkennung des Clusters Definition des Migrations-Clusters Migration starten Überprüfen Fehlerbehebung

## Einführung

In diesem Dokument wird beschrieben, wie eine Migration zwischen zwei Cisco Unified Communications Manager (CUCM)-Clustern mit Prime Collaboration Deployment (PCD) durchgeführt wird.

### Voraussetzungen

### Anforderungen

Für dieses Dokument bestehen keine speziellen Anforderungen.

### Verwendete Komponenten

Die Informationen in diesem Dokument basieren auf den folgenden Softwareversionen:

- CUCM-Version 10.0 und 10.5
- PCD-Version 10.5

Die Informationen in diesem Dokument wurden von den Geräten in einer bestimmten Laborumgebung erstellt. Alle in diesem Dokument verwendeten Geräte haben mit einer leeren (Standard-)Konfiguration begonnen. Wenn Ihr Netzwerk in Betrieb ist, stellen Sie sicher, dass Sie die potenziellen Auswirkungen eines Befehls verstehen.

### Hintergrundinformationen

Cisco PCD ist eine Migrations-/Upgrade-Anwendung für Unified Communications-Anwendungen.

Mit PCD können Sie die Version bestehender Unified Communications-Anwendungen aktualisieren oder den gesamten Cluster zu einem neuen Cluster derselben oder einer anderen Version migrieren. In diesem Dokument werden die Migrationsverfahren für CUCM 10.5 ab Version 10.0 beschrieben, wobei sowohl der alte als auch der neue Cluster auf der UCS-Plattform (Unified Computing System) ausgeführt wurden.

Einzelheiten zu unterstützten Versionen, Kompatibilität, Lizenzierung und anderer Checkliste vor der Migration finden Sie unter: <u>Migration auf Cisco Unified Communications Manager Version</u> <u>10.5(1) mit Prime Collaboration Deployment</u>

### Konfigurieren

#### Aufbau des Ziel-Clusters

Erstellen Sie das Ziel-Cluster mithilfe der richtigen OVA-Vorlage (Open Virtualization Archive) für die spezifische Version des CUCM. Die OVA-Datei kann von cisco.com heruntergeladen werden.

1. Stellen Sie die OVA vom vSphere-Client bereit, wie in diesem Bild gezeigt.

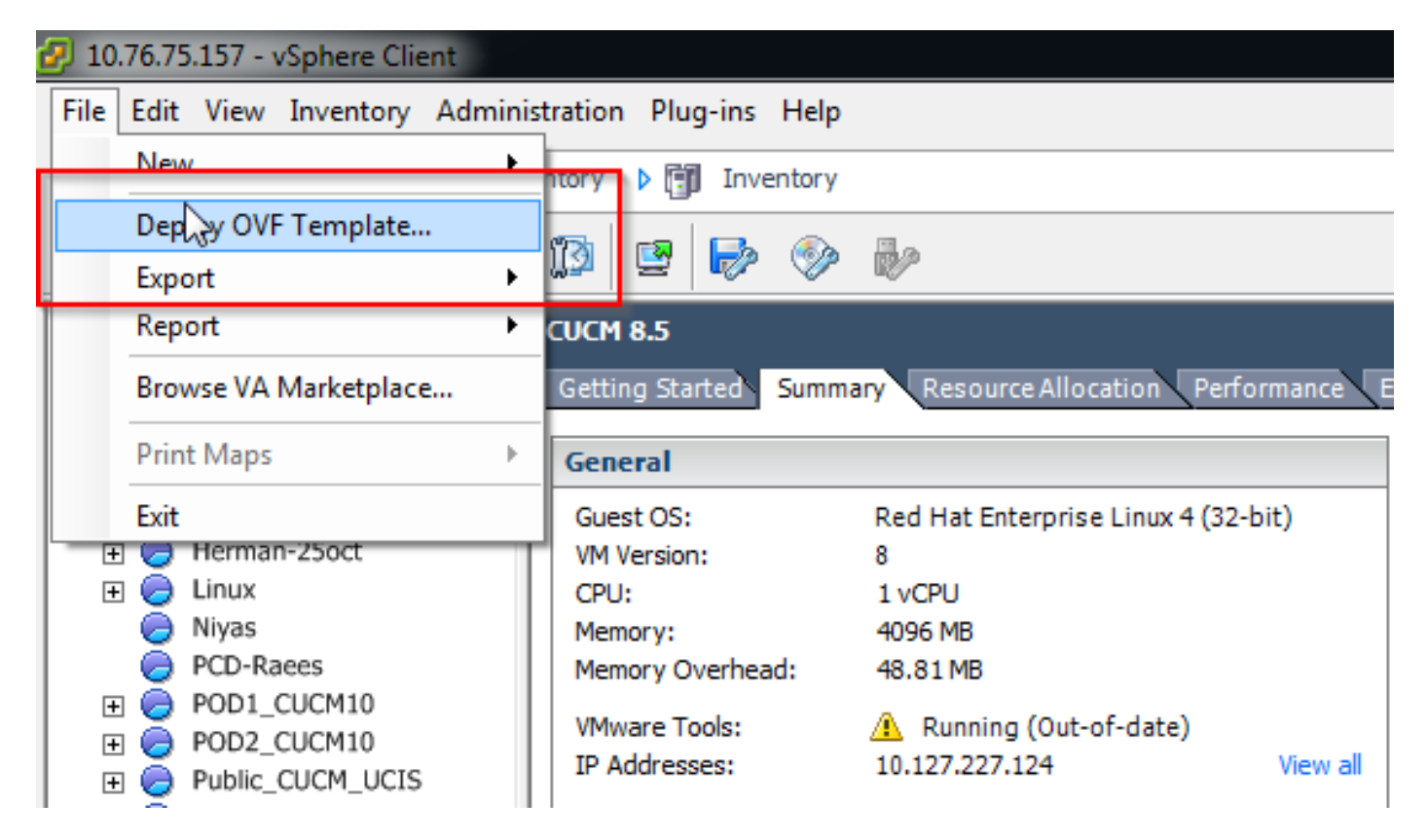

| Deploy OVF Template<br>Source<br>Select the source location.                                       |                                                                                                    |        |
|----------------------------------------------------------------------------------------------------|----------------------------------------------------------------------------------------------------|--------|
| Source<br>OVF Template Details<br>Name and Location<br>Storage<br>Disk Format<br>Ready to Complete | Deploy from a file or URL          C:\Image\cucm_10.5_vmv7_v1.8.ova <ul> <li>Browse</li> </ul> Enter a URL to download and install the OVF package from the Internet, or specify a location accessible from your computer, such as a local hard drive, a network share, or a CD/DVD drive. | 2      |
| Help                                                                                               | < Back Next >                                                                                                    | Cancel |

| OVF Template Details<br>Verify OVF template details                                                                                               |                                                                                                  |                                                                                                    |              |
|----------------------------------------------------------------------------------------------------|--------------------------------------------------------------------------------------------------|----------------------------------------------------------------------------------------------------|--------------|
| Source<br>OVF Template Details<br>Name and Location<br>Deployment Configuration<br>Storage<br>Disk Format<br>Network Mapping<br>Ready to Complete | Product:<br>Version:<br>Vendor:<br>Publisher:<br>Download size:<br>Size on disk:<br>Description: | Cisco Unified Communications Manager (CUCM)<br>10.5<br>Cisco<br>No certificate present<br>101.5 KB<br>512.0 KB (thin provisioned)<br>110.0 GB (thick provisioned)<br>10.0 GB (thick provisioned)<br>10.0 GB (thick provisioned)<br>200 KB (thin Version: CUCM 10.5<br>Original VM Version: 7<br>OVA Version: 1.8 |              |
| Help                                                                                                    |                                                                                                  | < Back N                                                                                                    | ext > Cancel |

2. Geben Sie einen Namen für das virtuelle Ziel-Cluster-System an.

|                                                                                                    | on for the deployed template                                                                                                    |
|----------------------------------------------------------------------------------------------------|----------------------------------------------------------------------------------------------------|
| Source<br>OVF Template Details<br>Name and Location<br>Deployment Configuration<br>Storage<br>Disk Format<br>Network Mapping<br>Ready to Complete | Name:           [CUCM 10.5 migrate]         The name can contain up to 80 characters and it must be unique within the inventory folder. |

3. Wählen Sie den entsprechenden Datenspeicher für die Speichermedien aus.

| Storage<br>Where do you want to s                   | tore the vi         | rtual machine files                                         | 2                      |             |             |           |       |          |  |  |
|-----------------------------------------------------|---------------------|-------------------------------------------------------------|------------------------|-------------|-------------|-----------|-------|----------|--|--|
| Source                                              | Select              | Select a destination storage for the virtual machine files: |                        |             |             |           |       |          |  |  |
| OVF Template Details                                | Name                |                                                             | Drive Type Capacity Pr |             | Provisioned | Free      | Туре  | Thin Pro |  |  |
| Deployment Configuration                            |                     | datastore1 (3)                                              | Non-SSD                | 925.25 GB   | 812.22 GB   | 455.82 GB | VMFS5 | Support  |  |  |
| Storage                                             | 0                   | datastore2                                                  | Non-SSD                | 2.73 TB     | 4.46 TB     | 356.86 GB | VMFS5 | Support  |  |  |
| Disk Format<br>Network Mapping<br>Ready to Complete | 0                   | 150_01                                                      | Unknown                | 7.21 TB     | 5.97 TB     | 1.25 TB   | NFS   | Support  |  |  |
|                                                     | <ul> <li></li></ul> | Visable Storage DR                                          | 1.5 for this virtual r | m           |             |           |       | ,        |  |  |
|                                                     | Selec<br>Nam        | t a datastore:<br>e                                         | Drive Type             | Capacity Pr | ovisioned   | Free      | Туре  | Thin Pro |  |  |
|                                                     |                     |                                                             |                        |             |             |           |       |          |  |  |
|                                                     | 20                  |                                                             |                        | m           |             |           |       |          |  |  |
|                                                     |                     |                                                             |                        | III         |             |           |       | ,        |  |  |

4. Überprüfen Sie die OVA-Details, und klicken Sie auf die Schaltfläche Beenden.

| Are these the options you                                                                                                    | want to use?                                                                                                    |                                                                                                    |
|----------------------------------------------------------------------------------------------------|----------------------------------------------------------------------------------------------------|----------------------------------------------------------------------------------------------------|
| Source<br>DVF Template Details<br>Name and Location<br>Deployment Configuration<br>Storage<br>Disk Format<br>Network Mapping<br>Ready to Complete | When you dick Finish, the deploym<br>Deployment settings:<br>OVF file:<br>Download size:<br>Size on disk:<br>Name:<br>Deployment Configuration:<br>Host/Cluster:<br>Resource Pool:<br>Datastore:<br>Disk provisioning:<br>Network Mapping: | ent task will be started.<br>C:\Image\cucm_10.5_vmv7_v1.8.ova<br>101.5 KB<br>110.0 GB<br>CUCM 10.5 migrate<br>CUCM 7500 user node<br>localhost.<br>Herman-25oct<br>datastore2<br>Thick Provision Lazy Zeroed<br>"eth0" to "VM Network" |
| Help                                                                                                    | Power on after deployment                                                                                                    | < Back Finish Can                                                                                                    |

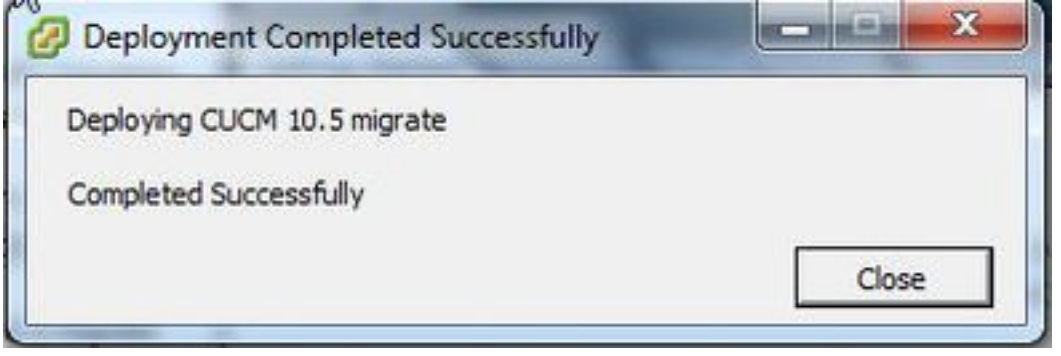

### Erkennung des Clusters

1. Melden Sie sich bei der GUI des PCD-Tools an.

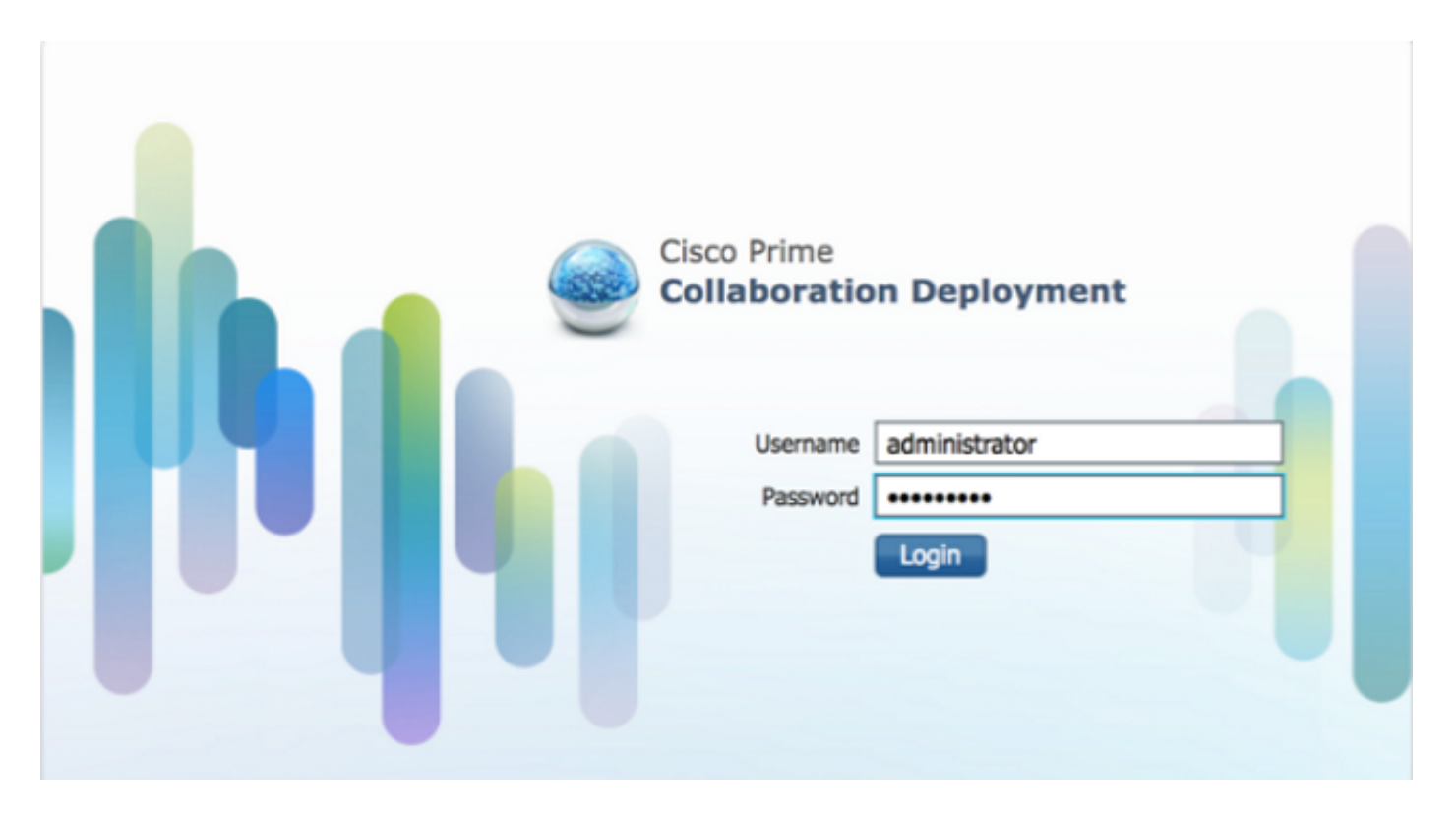

2. Wenn Sie angemeldet sind, navigieren Sie zu **Inventory > Clusters (Bestand > Cluster),** und klicken Sie dann auf **Discover cluster (Cluster ermitteln).** 

| -th<br>cu       | sco Collaboration D            | eployment                      |         | 🏠 Monitoring Tas        | ik I ▼ | Inventory   •         | Administration   • |
|-----------------|--------------------------------|--------------------------------|---------|-------------------------|--------|-----------------------|--------------------|
| 📽 Clu<br>🗙 Dele | sters<br>te 🙀 Discover Cluster | 9 Define Migration Destination | Cluster | 9 Define New UC Cluster |        | Inventory<br>Clusters |                    |
|                 | Cluster Name                   |                                | Product | and Version             | Node   | ESXi                  | Discovery Status   |
| •               | Herman                         |                                | CUCM -  | 9.1.2.10000-28          | 1      | Discovered            | Successful         |
|                 | MiG                            |                                | CUCM -  | null                    | 1      | Migration             |                    |

3. Geben Sie die Details des vorhandenen Clusters ein, und klicken Sie auf die Schaltfläche **Weiter**.

| Clusters<br>Delete qi Discover Cluster qi De | Discover Cluster                                                                                                    |                                  |
|----------------------------------------------|----------------------------------------------------------------------------------------------------|----------------------------------|
| Ouster Name                                  | Step 1 of 3                                                                                                    |                                  |
| Herman     MiG     MigDest     MigSource     | Provide a unique cluster nickname and the network information for the cluster publisher. If a CUCM/IM&P cluster, use the contacted to identify the other nodes in the cluster. | CUCN Publisher. The node will be |
|                                              | Choose a Nickname for this Cluster CUCH 10 old Hostname/IP Address of Cluster Publisher 10.106.91.199 OS Admin Usemame cisco OS Admin Password •••••••                         |                                  |
|                                              | Previ                                                                                                    | ous Greet                        |
|                                              | Custer Decovery Progress                                                                                                    | 10 A                             |
|                                              |                                                                                                    |                                  |

Die Erkennung kann einige Minuten in Anspruch nehmen, und dieses Bild wird in dieser Phase angezeigt.

| luster Access                              |                                                 |                                  |                |                  | Ś             |
|--------------------------------------------|-------------------------------------------------|----------------------------------|----------------|------------------|---------------|
| luster Discovery Prog                      | ress                                            |                                  |                |                  |               |
| During discovery, the list                 | of cluster nodes will be retrieved,             | and each of th <mark>e</mark> no | des contacted. |                  |               |
| Cluster Name CUK<br>Getting cluster nodes. | CM 10 old<br>The process could take several mir | nutes to complete.               | Ş              |                  |               |
| Hostname                                   | <ul> <li>Contact Status</li> </ul>              | Product                          | Active Version | Inactive Version | Hardware      |
| No data available                          |                                                 |                                  | 1              |                  |               |
|                                            |                                                 |                                  |                | Previous Next    | Finish Cancel |
|                                            |                                                 |                                  |                |                  |               |

4. Der Status "Kontakt" wird als erfolgreich angezeigt, sobald der vorhandene Cluster erkannt wurde, und derselbe Status wird unter Cluster-Knoten angezeigt. Klicken Sie auf die Schaltfläche **Weiter**, um zur Seite "**Zuweisung von Cluster-Rollen"** zu gelangen.

| luster Access             |                                       |                    |                 |                  |              | 1  |
|---------------------------|---------------------------------------|--------------------|-----------------|------------------|--------------|----|
| Cluster Discovery Proc    | press                                 |                    |                 |                  |              |    |
| During discovery, the lis | t of cluster nodes will be retrieved, | and each of the no | des contacted.  |                  |              |    |
| Cluster Name CU           | CM 10 old<br>s complete.              |                    |                 |                  |              |    |
| Cluster Nodes             | Contact Status                        | Product            | Active Version  | Inactive Version | Hardware     |    |
| publisher                 | Successful                            | CUCM               | 10.0.1.10000-24 | and the relation | VMware Virtu |    |
|                           |                                       |                    |                 |                  |              | 1  |
|                           |                                       |                    |                 | Previous         | Finish Canc  | BL |
|                           |                                       |                    |                 |                  |              | S. |

5. Navigieren Sie zur Seite **Funktionen zuweisen**, und wählen Sie die entsprechenden Funktionen für das Host-Cluster aus.

| Auguer Auguego                                           |                                                               | ×                          |
|----------------------------------------------------------|---------------------------------------------------------------|----------------------------|
| Juster Discovery Progress                                |                                                               | ×                          |
| luster Role Assignment                                   | Assign Functions                                              | ×                          |
| Optional - Assign the serve<br>performed on the cluster. | Hostname publisher                                            | Next Node >                |
|                                                          | Functions                                                     | Total 1                    |
| 9 Assign Functions                                       | Function                                                      | - 8                        |
| Hostname                                                 | Music On Hold                                                 |                            |
| publisher                                                | Primary Call Processing                                       |                            |
|                                                          | Primary TETP                                                  |                            |
|                                                          | Primary VoiceMail                                             | -                          |
|                                                          | Publisher                                                     |                            |
|                                                          | Secondary call Processing                                     | 100                        |
|                                                          | Notes (optional) This node will be used for all the services. |                            |
|                                                          |                                                               | Cancel                     |
|                                                          |                                                               | Previous Next Finsh Cancel |
|                                                          |                                                               |                            |

#### **Definition des Migrations-Clusters**

1. Wenn der Cluster erfolgreich erkannt wurde, klicken Sie auf die Schaltfläche **Create Migration Destination Cluster** (Migrationziel-Cluster definieren), um das Ziel-Cluster anzugeben.

|      | cisco Collaboration De           | eployment                      | 🔬 Monitoring           | Task 🛛 🔻             | Inventory |     | Administration 🕅 |               |
|------|----------------------------------|--------------------------------|------------------------|----------------------|-----------|-----|------------------|---------------|
| *) c | lusters                          |                                |                        | Tasks                |           |     |                  |               |
| XDe  | riete <u>Qi</u> Discover Cluster | Q Define Migration Destination | Ouster Define New UC O | Upgrade              |           |     |                  |               |
|      | Cluster Name                     |                                | Product and Version    | Switch V             | ersions   | pe  | Discovery Status | Actions       |
| ] )  | OUCM 10 new                      |                                | CUQM - null            | Server N<br>Readdree | escarc    |     |                  | Edit   Delete |
| ] )  | CUCM 10 old                      |                                | CUCM - 10.0.1.10000-24 | Instal               | 4         | d   | Successful       | Delete        |
|      | <ul> <li>Herman</li> </ul>       |                                | CUCM - 9.1.2.10000-28  | Migrate              |           | d   | Successful       | Delete        |
|      | MG                               |                                | CUCM - null            | 0                    | myrouw    | d.  |                  | Edit   Oelete |
| ] )  | <ul> <li>MigDest</li> </ul>      |                                | CUCM - 10.5.0.99834-3  | 1                    | Discover  | red | Successful       | Delete        |
|      | MigSource                        |                                | CUCM - 8.6.2.20000-2   | 1                    | Discover  | red | Successful       | Delete        |

2. Geben Sie die Details des alten und neuen Clusters ein.

| cisco Prime<br>cisco Collaboration Deploymen | * 🛆 Nontoring Task 🔻 Inventory 💌 Administration 💌                                                                                                    |     |
|----------------------------------------------|----------------------------------------------------------------------------------------------------|-----|
| 🍩 Clusters                                   |                                                                                                    |     |
| XDelete 9 Discover Cluster 9 Del             | fine Migration Destination Cluster                                                                                                    | ×   |
| Cluster Name                                 |                                                                                                    | - 8 |
| □ ► CUCH 10 new SI                           | tep 1 of 4                                                                                                    | - 8 |
| CUCH 10 old                                  | Specify Clusters                                                                                                    | - 8 |
| Cluster Nodes                                | This without will stee you through the amount of configuring a flecting function flucter to be used in a ministrian task. Refere you havin, you should have added the                                                                                                    | - 8 |
| HostName 🔺 IP                                | necessary ESXI hosts (see Inventory > ESXI hosts) and created the needed VMs on those hosts.                                                                                                    | - 8 |
| publisher 10 —                               | Source Cluster CUCM 10 old  View Nodes Addive Versiona CUCM - 10:0:1:10000 24 Use Destination Cluster Nickname CUCM 10 new] Destination Network Settings Outstination Network Settings Use the source node network settings for all destination nodes Encer new network sectings for one or more destination nodes |     |
|                                              | Previous Next Finish Cancel                                                                                                    |     |
| Herman ,                                     | Assign Destination Cluster Nodes 🛷                                                                                                    | - 8 |
|                                              |                                                                                                    |     |

Eine rote Meldung wird angezeigt, wie im Bild gezeigt, wenn die Zielknoten nicht angegeben sind.

3. Klicken Sie auf die Schaltfläche **Assign Destination Cluster Node** (Zielknotenknoten zuweisen), um mit der Zielknotenzuweisung fortzufahren, wie in diesem Bild gezeigt.

| tiv Clusters                                                                                                    |                             |                             |              |                    |               |             |                  | V       |
|----------------------------------------------------------------------------------------------------|-----------------------------|-----------------------------|--------------|--------------------|---------------|-------------|------------------|---------|
| an Destination Churter Noder                                                                                                    |                             | _                           |              |                    |               |             |                  |         |
| in practilition cluster notes                                                                                                    |                             |                             |              |                    |               |             |                  |         |
| Some source cluster nodes do                                                                                                    | not have dest               | ination VM assignments.     | Click the "A | sign Destinatio    | n Cluster Nod | es" button. |                  |         |
| on the "Assign Destination Cluste                                                                                                    | r Nodes" button             | to associate Destination VM | s with nodes | in the source clus | ter.          |             |                  |         |
| Source Cluster CUCM 1                                                                                                    | ) old                       |                             |              |                    |               |             |                  |         |
| Destination Cluster CIC                                                                                                    | H 10 now                    |                             |              |                    |               |             |                  |         |
| Destination Cluster COC                                                                                                    | M TO USA                    |                             |              |                    |               |             |                  | Total 1 |
| Assion Destination Cluster Nodes                                                                                                    |                             |                             |              |                    | Show          | AL          |                  | 215     |
| Source Hostname                                                                                                    | <ul> <li>Product</li> </ul> | Destination VM Name         | Destina      | ion Hostname       | Destination I | P Address   | Functions        |         |
| publisher                                                                                                    | сиам                        | OUCM 10.5 migrate           | publishe     | r                  | 10.106.91.1   | 99          | Publisher, Music | 0n      |
| Source:                                                                                                    |                             |                             | Destinatio   | n:                 |               |             |                  | н       |
| Hostname publisher                                                                                                    |                             |                             | VM Name      | CUCM 10.5 mi       | grate         |             |                  | u.      |
| IP Address 10.106.91.199                                                                                                    |                             |                             | ESXi Host    | 10.76.75.157       |               |             |                  |         |
| ctive Version 10.0.1.10000-2                                                                                                    | 4                           |                             | Hostname     | publisher          |               |             |                  | -       |
|                                                                                                    |                             |                             | i:           |                    |               |             |                  |         |
|                                                                                                    |                             |                             |              |                    | Prev          | ious Nex    | Thish G          | Cancel  |
|                                                                                                    |                             |                             |              |                    |               |             | -                |         |
| <ul> <li>In the second second s<br/>second second s<br/>second second second second second second second second second second second second second second second second second second second second second second second second second second second second second second second second second second second second second second second second s</li></ul> |                             |                             |              |                    |               |             |                  | Ś       |
| igure NTP/SMTP Settings                                                                                                    |                             |                             |              |                    |               |             |                  |         |

4. Wählen Sie im Dropdown-Menü Netzwerk die Option **Quellknoten-Netzwerkeinstellungen verwenden**, um die vorhandenen Netzwerkeinstellungen beizubehalten, und wählen Sie das virtuelle Zielsystem aus, in dem der neue Cluster bereitgestellt wird.

| Hostoame out                 | blichor                                         |                                   | Functions Publisher, Music On Hold, Primary Call Processing. |                |                |                               |              |
|------------------------------|-------------------------------------------------|-----------------------------------|--------------------------------------------------------------|----------------|----------------|-------------------------------|--------------|
| Product CU                   | CM                                              |                                   | Notes (optiona                                               | I) This nod    | e will be used | for all the services.         | 90.<br>      |
| Assign a VM<br>ESXi Hosts in | by selecting one from<br>1 Inventory > ESXI Hos | the table below for the de<br>ts. | stination node. If you d                                     | on't see the ' | /M's you want, | you might need to configure a | additional   |
| Destination I                | lode                                            |                                   |                                                              |                |                |                               |              |
|                              |                                                 |                                   | Net                                                          | twork Us       | se Source Node | e Network Settings            | Ŧ            |
| Virtual Machine              | CUCM 10.5 migra                                 | te                                |                                                              | Hostname       | publisher      |                               |              |
| ESXI HOSC                    | 10.76.75.157                                    |                                   |                                                              | IP Address     | 10.106.91.1    | 99                            |              |
| Notes (optional              | 0                                               |                                   |                                                              | Subnet Mas     | k 255.255.255  | 5.192                         |              |
|                              | 1.00                                            |                                   |                                                              | Gateway        | 10.106.91.1    | 93                            | - 1          |
| 🍜 Virtual Mach               | ines                                            |                                   |                                                              |                |                | Selected                      | 1   Total 39 |
|                              |                                                 |                                   |                                                              |                | Show           | Advanced Filter               | . 8          |
| Match the follow             | ing rule:                                       |                                   |                                                              |                |                |                               |              |
| Filter VM Name               |                                                 | Contains                          | ▼ CUCM 10.5 m                                                | nigrate        |                | + Go Clear Filter             | 3            |
| VM Name                      |                                                 | <ul> <li>ESXi Host</li> </ul>     |                                                              | P              | ower State     | Assigned to Cluster Node      |              |
| O 9.1.1                      |                                                 | 10.76.75.15                       | 7                                                            | 0              | n              |                               | 4            |
| O CUCM 10.5                  |                                                 | 10.76.75.15                       | 7                                                            | 0              | ff             |                               | 1            |
| O CUCM 10.5 1                | nigrate                                         | 10.76.75.157                      | 7                                                            | 0              | ff             |                               | -            |
|                              |                                                 |                                   |                                                              |                |                |                               |              |
|                              |                                                 |                                   |                                                              |                |                |                               |              |

5. Definieren Sie hier die entsprechenden NTP-Serverdetails (Network Time Protocol), wie in diesem Bild gezeigt.

| ap 3 of 4             |                                                           |                        |
|-----------------------|-----------------------------------------------------------|------------------------|
| pecify Clusters       |                                                           | 4                      |
| ssign Destination Cl  | ister Nodes                                               | 4                      |
| Configure NTP/SM      | IP Settings                                               |                        |
| Configure settings to | be applied to the migration nodes when the migration task | is run.                |
| Network Time Pr       | otocol (NTP) Configuration                                |                        |
| * NTP Server 1        | 10.76.77.174                                              |                        |
| NTP Server 2          | 10.76.72.3                                                |                        |
| NTP Server 3          | 10.76.72.4                                                |                        |
| NTP Server 4          |                                                           |                        |
| NTP Server 5          |                                                           |                        |
| Simple Mail Tran      | fer Protocol (SMTP) Settings                              |                        |
| SMTP Server           |                                                           |                        |
| * = Required          |                                                           |                        |
|                       |                                                           | Previous Finish Cancel |
| Configure DNC Cattin  | 05                                                        | I.                     |

6. Konfigurieren Sie hier die DNS-Einstellungen (Domain Name Server), wie in diesem Bild gezeigt.

| ectly Clusters    sign Destination Cluster Nodes  infigure NTP/SMTP Settings  infigure DNS Settings  infigure DNS for the migration cluster nodes. Select nodes from table, and enter and apply the DNS setting.  Assign DNS Settings  All  All  Publisher, Music On Hold, Primar |                                |                                        |                                  |                       |         |        |
|----------------------------------------------------------------------------------------------------|--------------------------------|----------------------------------------|----------------------------------|-----------------------|---------|--------|
| sign Destination Cluster Nodes                                                                                                    | ecify Clusters                 |                                        |                                  |                       |         | Ś      |
| anfigure NTP/SMTP Settings                                                                                                    | sign Destination Cluster Nod   | es                                     |                                  |                       |         | S      |
| Onfigure DNS Settings         Optionally configure DNS for the migration cluster nodes. Select nodes from table, and enter and apply the DNS setting.                                                                                                    | onfigure NTP/SMTP Settings     |                                        |                                  |                       |         | ø      |
| Optionally configure DNS for the migration cluster nodes. Select nodes from table, and enter and apply the DNS setting.                                                                                                    | onfigure DNS Settings          |                                        |                                  |                       |         |        |
| Assign DNS Settings     All       Hostname     Functions       Primary DNS     Secondary DNS       Domain                                                                                                    | Optionally configure DNS for t | he migration cluster nodes. Select n   | odes from table, and enter and a | pply the DNS setting. |         |        |
| Assign DNS Settings     All       Hostname     Functions       Primary DNS     Secondary DNS       Domain                                                                                                    |                                |                                        |                                  |                       |         |        |
| Hostname Functions Primary DNs Secondary DNs Doman                                                                                                    | Assign DNS Settings            |                                        | 5 June 1945                      | Show []               | All     | • 10   |
| EL DEMPONERIE PUBLICE, POS, OL POR, PILIA                                                                                                    | Hostname                       | Functions     Dublisher, Music On Unit | Primary DNS                      | Secondary DNS         | Domain  |        |
|                                                                                                    |                                |                                        |                                  |                       |         |        |
|                                                                                                    |                                |                                        |                                  |                       |         |        |
|                                                                                                    |                                |                                        |                                  |                       |         |        |
|                                                                                                    |                                |                                        |                                  |                       |         |        |
|                                                                                                    |                                |                                        |                                  |                       |         |        |
|                                                                                                    |                                |                                        |                                  |                       |         |        |
|                                                                                                    |                                |                                        |                                  |                       |         |        |
| Previous Next Cancel                                                                                                    |                                |                                        |                                  | Previo                | us Next | Cancel |

7. Laden Sie das bootfähige ISO-Image auf den Secure FTP (SFTP)-Server hoch. Zugreifen auf den PCD-Server über einen SFTP-Client mit seiner IP-Adresse und den Standardanmeldeinformationen adminsftp/[Ihrem Standard-Administratorkennwort].

Navigieren Sie nach der Anmeldung zum Verzeichnis Fresh\_install, um das ISO-Image hochzuladen.

| Fis Edit View Transfer Server Bookmarks Help 1                                                                                                    | New version available                |                                    |                                                                                                    |             |                  | (e-            | đ X                     |
|----------------------------------------------------------------------------------------------------|--------------------------------------|------------------------------------|----------------------------------------------------------------------------------------------------|-------------|------------------|----------------|-------------------------|
|                                                                                                    | <u>^</u>                             |                                    |                                                                                                    |             |                  |                |                         |
| Hot: shp://30.306.333.32 Joername adminshp                                                                                                    | Patrivold: ••••••• Port:             | Quickconne                         | d •                                                                                                    |             |                  |                |                         |
| totion Retaining directory Eding<br>Nature Listing directory /                                                                                                    |                                      |                                    |                                                                                                    |             |                  |                | 1                       |
| tatus: Directory listing of "/" successful<br>tatus: Retrieving directory listing of "/fresh_instell".                                                                                                    |                                      |                                    |                                                                                                    |             |                  |                | -                       |
| tatus Usting directory /tresh_install<br>tatus Directory listing of "/fresh_install" successful                                                                                                    |                                      |                                    |                                                                                                    |             |                  |                |                         |
| Local sites C/Ukers/sagwani/Documents/CCNP///oice/My C                                                                                                    | ases)                                | -                                  | Remote site: /                                                                                                  |             |                  |                |                         |
| ID My Cases                                                                                                    |                                      |                                    | - <b>1</b> 7                                                                                                    |             |                  |                |                         |
| New folder (2)                                                                                                    |                                      |                                    | 1.1                                                                                                    |             |                  |                |                         |
| Ppt's                                                                                                    |                                      |                                    |                                                                                                    |             |                  |                |                         |
| - Recording                                                                                                    |                                      | 10                                 |                                                                                                    |             |                  |                |                         |
| Tjen Dinner                                                                                                    |                                      |                                    | filename                                                                                                    |             | Filmine Filebore | Lest modified  | Permissio               |
| 10 La Techaone                                                                                                    |                                      |                                    |                                                                                                    |             |                  |                |                         |
| Creame A                                                                                                    | Electra Detras                       | Last modified                      | upgrade                                                                                                    |             | File folder      | 26-Nov-1310    | diversion-              |
|                                                                                                    | There's There's                      |                                    | in restore                                                                                                    |             | File folder      | 26-Nov-131:0   | driveneor-              |
| 628559263 - 9.1.2.10000-28 - First call of day has delayed R                                                                                                    | TP stream File folder                | 06-14-15 7:15:2                    | de licerne                                                                                                    |             | File folder      | 26-Nov-131-0   | driversor-              |
| 630165387 - CUCM 8.6.2.21900-sSDL link to remote appli<br>630529573 UCM 8.6.1.20011-d. Admin Recovery Recovery                                                                                                    | cation is File folder<br>File folder | 02-Dec-14 3x44x<br>19-New-14 4(14) | a bin                                                                                                    |             | File folder      | 03-Mar-14 9:16 | drwar-or-o<br>drwarsat- |
| 631599097 - Inbound Call Issue                                                                                                    | File folder                          | 02-Dec-14 4/59.                    | log                                                                                                    |             | File folder      | 12-Jun-14 10:5 | drwarwa-                |
| 631615259 - Voicemail by dialing DN with start                                                                                                    | File folder                          | 11-Sep-14 11:33                    | fresh_install                                                                                                   |             | File folder      | 12-Sep-14 6:50 | drwanar-                |
| 631631943 - Call McRup Jabber No Pop OP # SUbscriber n                                                                                                    | permany Prie folder                  | 18-Dec-14 308: *                   | di eiport                                                                                                    |             | File folder      | 12-365-14 150- | diminior- •             |
| files and 161 directories. Total size: 22,182 bytes                                                                                                    |                                      |                                    | 9 directories                                                                                                   |             |                  |                |                         |
| Server/Local file Direction Remote file                                                                                                    | Size Priority                        | Status                             |                                                                                                    |             |                  |                |                         |
| Remote site: /fresh_install                                                                                                    |                                      |                                    |                                                                                                    |             |                  |                |                         |
| Filename                                                                                                    |                                      |                                    | Filesize                                                                                                    | Filetyne    | Last modified    | Der            | mission                 |
|                                                                                                    |                                      |                                    | T IIC312C                                                                                                    | Thetype     | cast mounted     | re             | 11133101                |
|                                                                                                    |                                      | _                                  |                                                                                                    | Eile felder | 26 Nov 1210      | ) day          |                         |
| in the second second se | And the second second                | 1997.05                            | 100 March 100 March 100 March 100 March 100 March 100 March 100 March 100 March 100 March 100 March 100 March 1 | File folder | 20-100-13 1:0    | arv            | Arwxr-x                 |
| Bootable_UCSInstail_UC                                                                                                    | OS_10.5.1.10000-7.sg                 | n.150                              | 5,214,865,                                                                                                    | Disc Image  | 12-Sep-14 7:0    | 0rw            |                         |

#### **Migration starten**

1. Um die Migrationsaufgabe zu starten, navigieren Sie zu Aufgabe > Migrieren und klicken Sie auf die Schaltfläche Migration hinzufügen.

| No |
|----|
|    |
|    |
|    |

2. Geben Sie die Details des Quell- und Ziel-Clusters an.

| hoose Source and De                                                | stination Cluste                      | rs                         |                                |                                 |                              |                      |
|--------------------------------------------------------------------|---------------------------------------|----------------------------|--------------------------------|---------------------------------|------------------------------|----------------------|
| This task will allow you to<br>then imported to the ne             | o simultaneously u<br>w, upgraded sen | ograde and migrat<br>vers. | te a UC cluster to new virtual | machines. The configuration     | n data will be exported from | the source nodes and |
| Source UC Cluster                                                  | CUCM 10 old                           |                            | *                              |                                 |                              |                      |
| Destination Cluster                                                | CUCM 10 new                           |                            | *                              |                                 |                              |                      |
| Node Mapping from                                                  | n Source to Dest                      | nation Clusters            |                                |                                 |                              | Selected 1   Total 1 |
| Source Hostna                                                      |                                       | + Denduct                  | Destination VM Mamo            | Provide address 11 and a second | Destination ID Address       | Functions            |
| <ul> <li>Publisher</li> </ul>                                      | THE .                                 | CUCM                       | CUCM 10.5 migrate              | newpublisher                    | 10.127.227.113               | Publisher, Music O   |
| Dublisher                                                          | THE .                                 | CUCM                       | CUCM 10.5 migrate              | newpublisher                    | 10.127.227.113               | Publisher, Music O   |
| D Þ publisher                                                      | THE .                                 | CUCM                       | CUCM 10.5 migrate              | newpublisher                    | 10.127.227.113               | Publisher, Music O   |
| <ul> <li>publisher</li> </ul>                                      | TRE                                   | CUCM                       | CUCM 10.5 migrate              | newpublisher                    | Previous                     | Publisher, Music O   |
| hoose Migration Files                                              |                                       | CUCM                       | CUCM 10.5 migrate              | newpublisher                    | Previous                     | Publisher, Music O   |
| hoose Migration Files                                              | TRE                                   | CUCM                       | CUCM 10.5 migrate              | newpublisher                    | Previous                     | Publisher, Music O   |
| hoose Migration Files<br>et Start Time<br>pecify Migration Procedi | ıre                                   |                            | CUCM 10.5 migrate              | newpublisher                    | Previous                     | Publisher, Music D   |

3. Wählen Sie die bootfähigen Medien aus, die im Ordner /fresh\_install des SFTP-Servers hochgeladen wurden.

| Rest Start Time                                                                                                    | /fresh_instal directory via the Cisco Prime Collaboration Deployment local SFTP server using the 'adminsftp' account.           Browing           Previous         Next           Finish         Cancel                                                                                                    | d Migration Task                                   |                                                               |                                                                                                    |
|----------------------------------------------------------------------------------------------------|----------------------------------------------------------------------------------------------------|----------------------------------------------------|---------------------------------------------------------------|----------------------------------------------------------------------------------------------------|
| Choose Source and Destination Clusters Choose Migration Files The .iso images must have been uploaded to the /fresh_instal directory via the Cisco Prime Collaboration Deployment local SFTP server using the 'adminsftp' account. CUCM Migration File Previous Next Finish Cancel Set Start Time | /fresh_instal directory via the Cisco Prime Collaboration Deployment local SFTP server using the 'adminsftp' account.           Browing           Previous         Next           Finish         Cancel                                                                                                    | tep 2 of 5                                         |                                                               |                                                                                                    |
| Choose Migration Files The .iso images must have been uploaded to the /fresh_instal directory via the Cisco Prime Collaboration Deployment local SFTP server using the 'adminsftp' account. CUCIM Migration File Previous Next Finish Cancel Set Start Time                                       | /fresh_instal directory via the Cisco Prime Collaboration Deployment local SFTP server using the 'adminsftp' account.                                                                                                    | hoose Source and Destination Clusters              |                                                               | I A A A A A A A A A A A A A A A A A A A                                                                                                    |
| The .iso images must have been uploaded to the /fresh_instal directory via the Cisco Prime Collaboration Deployment local SFTP server using the 'adminsftp' account. CUCM Migration File Previous Next Finish Cancel Set Start Time                                                               | /fresh_instal directory via the Cisco Prime Collaboration Deployment local SFTP server using the 'adminsftp' account.                                                                                                    | hoose Migration Files                              |                                                               |                                                                                                    |
| CUCM Migration File Browing Previous Next Finish Cancel Set Start Time                                                                                                    | Browne<br>Previous Next Finish Cancel                                                                                                    | The .iso images must have been uploaded to the /fr | resh_install directory via the Cisco Prime Collaboration Depl | oyment local SFTP server using the 'adminsftp' account.                                                                                                    |
| et Start Time                                                                                                    | Previous Next Finish Cancel                                                                                                    | CUCM Migration File                                | Browge                                                        |                                                                                                    |
| iet Start Time                                                                                                    | Ś                                                                                                    |                                                    | U                                                             | Previous Next Finish Cancel                                                                                                    |
|                                                                                                    |                                                                                                    | et Start Time                                      |                                                               | I and a second second s |
| pecify Migration Procedure                                                                                                    | 4                                                                                                    | pecify Migration Procedure                         |                                                               | I.                                                                                                    |
| leview S                                                                                                    | sector and a sector and a sector and a sector and a sector and a sector and a sector and a sector and a sector a sector and a sector a sector a sec | teview                                             |                                                               | s s s s s s s s s s s s s s s s s s s                                                                                                    |
| v s                                                                                                    | J.                                                                                                    | v .                                                |                                                               | V                                                                                                    |
|                                                                                                    |                                                                                                    |                                                    |                                                               |                                                                                                    |
|                                                                                                    |                                                                                                    |                                                    |                                                               |                                                                                                    |
|                                                                                                    |                                                                                                    |                                                    |                                                               |                                                                                                    |
|                                                                                                    |                                                                                                    |                                                    |                                                               |                                                                                                    |
|                                                                                                    |                                                                                                    |                                                    |                                                               |                                                                                                    |
|                                                                                                    |                                                                                                    |                                                    |                                                               |                                                                                                    |
|                                                                                                    |                                                                                                    |                                                    |                                                               |                                                                                                    |
|                                                                                                    |                                                                                                    |                                                    |                                                               |                                                                                                    |
|                                                                                                    |                                                                                                    |                                                    |                                                               |                                                                                                    |
|                                                                                                    |                                                                                                    |                                                    |                                                               |                                                                                                    |
|                                                                                                    |                                                                                                    |                                                    |                                                               |                                                                                                    |

4. Wählen Sie die Startzeit für die Migration aus.

| dd Migration Task                                                                            |                                                                                                    |
|----------------------------------------------------------------------------------------------|----------------------------------------------------------------------------------------------------|
| Step 3 of 5                                                                                  |                                                                                                    |
| Choose Source and Destination Clusters                                                       | ✓                                                                                                    |
| Choose Migration Files                                                                       | II. II. II. II. II. II. II. II. II. II.                                                                                                    |
| Set Start Time                                                                               |                                                                                                    |
| Select a start time for the migration task.                                                  |                                                                                                    |
| $\oplus$ The time zone shown here corresponds to the time zone of this Cisco Prime Collabor: | ation Deployment server and not necessarily that of the target servers or cluster.                                                                                                    |
| Start Time                                                                                   |                                                                                                    |
| <ul> <li>Schedule for a specific time</li> </ul>                                             | IST                                                                                                    |
| <ul> <li>Start task manually</li> </ul>                                                      |                                                                                                    |
| Start task immediately upon completion of this wizard                                        |                                                                                                    |
|                                                                                              | Previous Rissing Finish Cancel                                                                                                    |
| Specify Migration Procedure                                                                  | Ś                                                                                                    |
| Review                                                                                       | I and a second second s |
|                                                                                              |                                                                                                    |
|                                                                                              |                                                                                                    |
|                                                                                              |                                                                                                    |
|                                                                                              |                                                                                                    |
|                                                                                              |                                                                                                    |
|                                                                                              |                                                                                                    |
|                                                                                              |                                                                                                    |
|                                                                                              |                                                                                                    |

Hier haben Sie die Möglichkeit, die in der Standard-Aufgabenliste angegebene Aktion zu ändern.

| he   | inse Sol          | urce and Destination Gusters                                                                   |                                      |                                        | A                        |
|------|-------------------|------------------------------------------------------------------------------------------------|--------------------------------------|----------------------------------------|--------------------------|
| che  | nose sur          | ention Elec                                                                                    |                                      |                                        |                          |
| Circ | Church T          | racum mes                                                                                      |                                      |                                        |                          |
| Set  | Start 1           | rie                                                                                            |                                      |                                        | ~                        |
| Sel  | lect the<br>pause | sequence in which the version switch has to be processed or<br>the task when a step completes. | the servers. If there is an error du | ring the process, the task will be sto | oped. You can optionally |
|      | Step              | Description                                                                                    | Upon Completion                      | Actions                                |                          |
| Þ    | 1                 | Export configuration data from cluster nodes<br>publisher                                      | Continue                             | 1                                      |                          |
| ۶    | 2                 | Install destination CUCM publisher<br>newpublisher                                             | Continue                             | 1                                      |                          |
| ۶    | 3                 | Forced Pause<br>No nodes assigned                                                              | Forced Pause                         |                                        |                          |
| ۲    | 4                 | Shut down CUCM Publisher (optional)<br>publisher                                               | Continue                             | 1                                      |                          |
|      |                   |                                                                                                |                                      |                                        |                          |
|      |                   |                                                                                                |                                      | Previous                               | Finish Cancel            |
|      | 100               |                                                                                                |                                      |                                        | I.                       |

5. Überprüfen Sie die Migrationseinstellungen, und klicken Sie auf die Schaltfläche Beenden.

| Add Migration Task          |                                                               |                                                                                                    |
|-----------------------------|---------------------------------------------------------------|----------------------------------------------------------------------------------------------------|
| Step 5 of 5                 |                                                               |                                                                                                    |
| Choose Source and Dest      | ination Clusters                                              | A.                                                                                                    |
| Choose Migration Files      |                                                               | I.                                                                                                    |
| Set Start Time              |                                                               | s de la companya de la companya de l |
| Specify Migration Proced    | ure                                                           | s de la companya de la companya de l |
| Review                      |                                                               |                                                                                                    |
| Review the settings sur     | marized below, and click Finish to create the migration task. |                                                                                                    |
| Task Type<br>Source Cluster | Migration                                                     |                                                                                                    |
| Destination Cluster         | CUCM 10 new                                                   |                                                                                                    |
| CUCM Migration File         | Bootable_UCSInstall_UCOS_10.5.1.10000-7.sgn.iso               |                                                                                                    |
| Cluster Nodes               | publisher => newpublisher                                     |                                                                                                    |
| Start Time                  | Immediately                                                   | NIT -                                                                                                    |
| Notes (optional)            |                                                               |                                                                                                    |
|                             |                                                               | 4                                                                                                    |
|                             |                                                               | Previous Next Cancel                                                                                                    |
|                             |                                                               |                                                                                                    |

| cisco Prime<br>cisco Colaboration De | ployment              | Manifordia Tark         | T Inventory T Adminis | fration   Y |                       |
|--------------------------------------|-----------------------|-------------------------|-----------------------|-------------|-----------------------|
| Migrate                              |                       | and monitoring reco     | amentary name         |             |                       |
| 🥶 Migrate                            |                       |                         |                       |             |                       |
| Delete QC Add Migration Task         | 1                     |                         |                       |             | Show Al               |
| Status                               | Start Time            | Last Status Report Time | Custer                | Notes       | Actions               |
| Started                              | Jul 16, 2015 16:18 IS | T                       | CUCM 10 old           |             | Cancel   View Details |

# Überprüfen

Hier können Sie den Status und Details der Migration überprüfen.

1. Klicken Sie auf View log (Protokoll anzeigen), um weitere Informationen zum Migrationsstatus zu erhalten.

| Auto Refreshi Ell                    | able   Disable                           | Migra        | rate CUCM 10 old                                                            |                                                              |                                                     |                    |          |  |
|--------------------------------------|------------------------------------------|--------------|-----------------------------------------------------------------------------|--------------------------------------------------------------|-----------------------------------------------------|--------------------|----------|--|
| Task List<br>Show Al                 | Total 2<br>Total 2<br>Start Time         | €<br>6<br>54 | Status Started View Log<br>The task has started.                            | Source Cluster<br>Destination Cluster<br>CUCN Migration File | CUCH 10 old<br>CUCH 10 new<br>Bootable_UCSInstal_UC | 05_10.5.1.10000-7. | sgin.iso |  |
| Migrate CUCH 10 old<br>Restart Homan | Jul 16, 2015 16:18<br>Oct 22, 2014 10:38 | ⊳ таз        | Task Status                                                                 |                                                              |                                                     |                    |          |  |
|                                      |                                          | s<br>• 1     | Step Description<br>Export configuration data from cluster nod<br>publisher | es                                                           | Upon Completion<br>Continue                         | Status<br>Running  |          |  |
|                                      |                                          |              | StartTime Jul 16, 2015 16:19 IST<br>EndTime<br>publisher Running            | View Log                                                     | las                                                 |                    | -        |  |
|                                      |                                          | ▶ 2          | 2 Install destination CUOM publisher<br>newpoblaher                         |                                                              | Continue                                            | Wating             |          |  |
|                                      |                                          | ► 3          | 3 Forced Pause<br>No nodec assigned                                         |                                                              | Forced Pause                                        | Wating             |          |  |
|                                      |                                          | ▶ 4          | 4 Shut down CUCM Publisher (optional)<br>publisher                          |                                                              | Continue                                            | Wating             |          |  |

| Migrate                                                                                                    | CUCM 10 old                                                                        |                                                                                                   |                                                                                                    |                                                                       |         |
|----------------------------------------------------------------------------------------------------|------------------------------------------------------------------------------------|---------------------------------------------------------------------------------------------------|----------------------------------------------------------------------------------------------------|-----------------------------------------------------------------------|---------|
| 1 2 🧐 Statu                                                                                                    | s 🗾 Started                                                                        | View Log                                                                                          | Source Cluster                                                                                                    | CUCM 10 old                                                           |         |
| 6                                                                                                    | The task has s                                                                     | tarted.                                                                                           | Destination Cluster                                                                                                    | CUCM 10 new                                                           |         |
| ew Task Log                                                                                                    |                                                                                    |                                                                                                   |                                                                                                    |                                                                       | X       |
|                                                                                                    |                                                                                    |                                                                                                   |                                                                                                    | -                                                                     |         |
|                                                                                                    |                                                                                    |                                                                                                   |                                                                                                    | Show All                                                              | - 6     |
| Timestamp                                                                                                    | ▲ Type                                                                             | Messages                                                                                          |                                                                                                    |                                                                       |         |
| ul 16, 2015 16:18 IST                                                                                             | STATUS                                                                             | The task has been                                                                                 | scheduled.                                                                                                    |                                                                       |         |
| ul 16, 2015 16:18 IST                                                                                             | INFO                                                                               | Export task action                                                                                | ID #621 with 1 node(s) sch                                                                                              | neduled.                                                              |         |
| ul 16, 2015 16:18 IST                                                                                             | STATUS                                                                             | The task has start                                                                                | 20.<br>ID #621 with 1 pode(c) sta                                                                                       | utad                                                                  |         |
| ul 16, 2015 16:18 IST                                                                                             | INFO                                                                               | Export job for nod                                                                                | e publisher started.                                                                                                    | nceu.                                                                 |         |
|                                                                                                    |                                                                                    |                                                                                                   |                                                                                                    |                                                                       |         |
| Migrate                                                                                                    | CUCM 10 old                                                                        |                                                                                                   |                                                                                                    |                                                                       | Close   |
| জা 2 🌚 Sta<br>জা হ 😽<br>শিew Task Log                                                                             | CUCM 10 old<br>tus <b>Started</b><br>The task has                                  | View Log                                                                                          | Source Cluste<br>Destination Cluste                                                                                     | F CUCM 10 old<br>CUCM 10 new                                          | Close   |
| Migrate<br>tel 2 👻 Sta<br>Tiew Task Log                                                                           | CUCM 10 old<br>tus <b>Started</b><br>The task has                                  | View Log                                                                                          | Source Cluste<br>Destination Cluste                                                                                     | er CUCM 10 old<br>r CUCM 10 new<br>Show Al                            | Close   |
| Migrate<br>Sta                                                                                                    | CUCM 10 old<br>tus <b>Started</b><br>The task has                                  | View Log<br>s started.<br>Messages                                                                | Source Cluste<br>Destination Cluste                                                                                     | F CUCM 10 old<br>F CUCM 10 new<br>Show Al                             | Close   |
| Migrate<br>Sta<br>Tiew Task Log<br>Timestamp<br>Jul 16, 2015 16:18 IS                                             | CUCM 10 old<br>tus Started<br>The task has<br>Type<br>INFO                         | View Log<br>s started.<br>Messages<br>Export task activ                                           | Source Cluste<br>Destination Cluste<br>on ID #621 with 1 node(s)                                                        | er CUCM 10 old<br>er CUCM 10 new<br>Show All<br>scheduled.            | Close ) |
| Migrate<br>Sta<br>Sta<br>New Task Log<br>Timestamp<br>Jul 16, 2015 16:18 IS<br>Jul 16, 2015 16:18 IS              | CUCM 10 old<br>tus Started<br>The task has                                         | View Log<br>s started.<br>Messages<br>Export task activ<br>Export task activ                      | Source Cluste<br>Destination Cluste<br>on ID #621 with 1 node(s)<br>on ID #621 with 1 node(s)                           | er CUCM 10 old<br>er CUCM 10 new<br>Show Al<br>scheduled.<br>started. | Close   |
| Migrate<br>Sta<br>Sta<br>Fiew Task Log<br>Jul 16, 2015 16:18 IS<br>Jul 16, 2015 16:18 IS<br>Jul 16, 2015 16:18 IS | CUCM 10 old<br>tus Started<br>The task has<br>The task has<br>INFO<br>INFO<br>INFO | View Log<br>s started.<br>Messages<br>Export task activ<br>Export task activ<br>Export task activ | Source Cluste<br>Destination Cluste<br>on ID #621 with 1 node(s)<br>on ID #621 with 1 node(s)<br>ode publisher started. | er CUCM 10 okd<br>er CUCM 10 new<br>Show Al<br>scheduled.<br>started. | Close   |
| Migrate<br>Sta<br>Sta<br>Fiew Task Log<br>Jul 16, 2015 16:18 IS<br>Jul 16, 2015 16:18 IS<br>Jul 16, 2015 16:18 IS | CUCM 10 old<br>tus Started<br>The task has<br>INFO<br>INFO<br>INFO                 | View Log<br>s started.<br>Messages<br>Export task activ<br>Export task activ<br>Export job for n  | Source Cluste<br>Destination Cluste<br>on ID #621 with 1 node(s)<br>on ID #621 with 1 node(s)<br>ode publisher started. | F CUCM 10 old<br>F CUCM 10 new<br>Show All<br>scheduled.<br>started.  | Close   |

# Fehlerbehebung

Für diese Konfiguration sind derzeit keine spezifischen Informationen zur Fehlerbehebung verfügbar.